## Viewing your Earnings Statement

When you log into Dayforce, there will be a top navigation that will display as below:

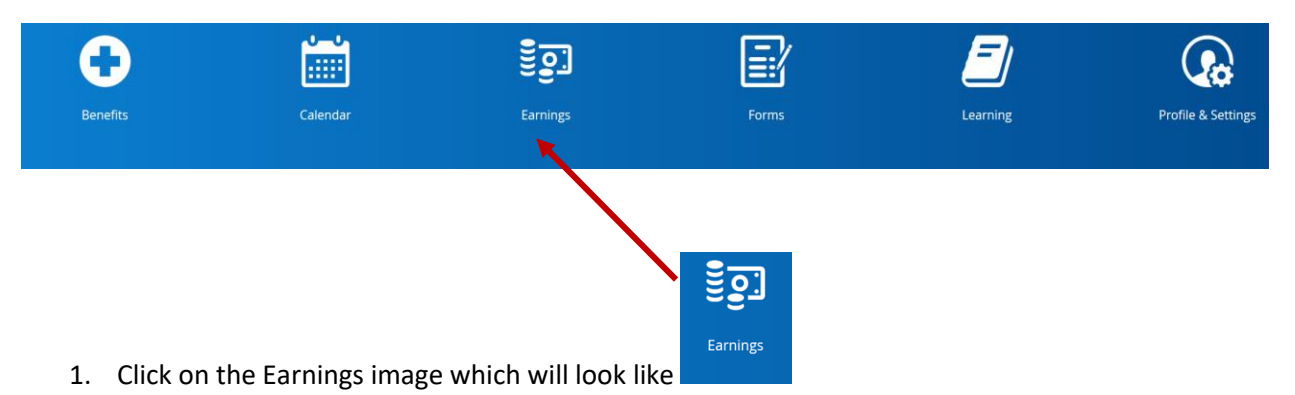

2. The following page will open and display the month and year for the earning statement:

| Earning Statements Year End Forms |                                    |           |
|-----------------------------------|------------------------------------|-----------|
| From: 6/20/2018                   | 💼 To: 7/20/2019 💼 🔻 Filter 🚔 Print |           |
|                                   | Earning Statement                  | Pay Date  |
| 🔲 📕 June 2019                     |                                    |           |
| 🗌 🗎 Victoria U                    | Iniversity                         | 6/20/2019 |

3. Click on the "Victoria University" link and your earning statement will open in a new page

| 4. | You can print your earning statement by clicking the | button in the top right hand |
|----|------------------------------------------------------|------------------------------|
|    | corner.                                              |                              |

🖶 Print